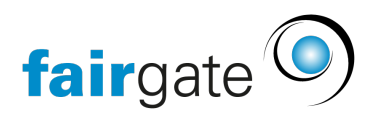

Wissensdatenbank > Kurse- und Events > Eventbezogene Einstellungen > Event-Hierarchie

## **Event-Hierarchie**

17.04.2025 - Eventbezogene Einstellungen

Die Event-Hierarchie zeigt an, welche Einzel-Veranstaltungen Teil eines grösseren Events sind. Zur Demonstration wurde ein Familienfest angelegt und einem anderen Event dieses als "Übergeordneter Event" zugewiesen.

Als letztes Teil-Event wurde das "Tiere basteln" erstellt. Und jetzt soll diese nicht nur Teil des Familienfestes sein, sondern ganz spezifisch zum Kinderbasteln gehören.

In "Event-Hierarchie" kann man die Einträge per Drag & Drop greifen und ziehen, wenn man die drei Punkte gedrückt hält, die links auftauchen, sobald man mit der Maus über die Einträge fährt. Damit ist es möglich, Einträge sowohl in der Reihenfolge umzusortieren als auch einzurücken.

|        |                                |               |       | Events 🗸 |                                     |
|--------|--------------------------------|---------------|-------|----------|-------------------------------------|
| 👚 🔶 Ev | ents <b>&gt;</b> Aktive Events |               |       |          |                                     |
| Ever   | t-Hierarchie                   | e - Tiere bas | iteln |          |                                     |
| -      | Familienfest                   |               |       | 3        | 1.08.2024 11:00 - 31.08.2024 20:00  |
|        | – Kinderbasteln                |               |       |          | 31.08.2024 12:00 - 31.08.2024 15:00 |
|        | Tiere bas                      | steln         |       |          | 31.08.2024 12:00 - 31.08.2024 13:30 |

Sobald der Mauszeiger losgelassen wird, fragt das System "Wollen Sie die Position des gewählten Events ändern?". Bei einer Bestätigung, wird die Änderung sofort systemweit übernommen.

Der Schalter "EIN" / "AUS" am rechten Rand stellt ein, ob Ihr Event veröffentlicht ist

| EIN oder i         | nicht AUS . Der kleine rote Mülleimer 🔟 löscht die                     |
|--------------------|------------------------------------------------------------------------|
| Veranstaltung, Sie | werden dann um Bestätigung des Vorgangs gebeten. Und das grüne         |
| Plus-Zeichen 王 öf  | fnet das Datenblatt zum Neu-Erstellen einer Veranstaltung, wobei das   |
| Feld "Übergeordne  | ter Event" direkt mit dem Event befüllt wird, dessen Plus Sie gedrückt |
| haben:             |                                                                        |

|                      | i.                                                           |   |                          |  |  |
|----------------------|--------------------------------------------------------------|---|--------------------------|--|--|
| Übergeordneter Event | Gespenstergeschichte (11.07.2021 23:00 - 12.07.2021 01:00) X |   |                          |  |  |
| Kategorie            | Wählen                                                       | ~ | Neue Kategorie erstellen |  |  |
|                      |                                                              |   |                          |  |  |